# **SKYPE-OHJE**

# LATAUS- JA KÄYTTÖOHJEET

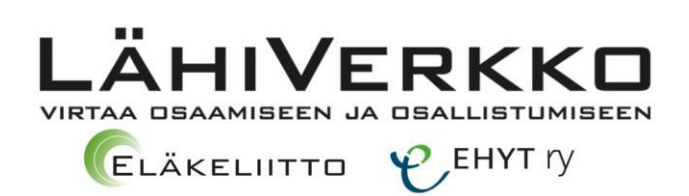

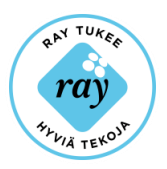

# Sisällys

| MIKÄ ON SKYPE?                                   | 2  |
|--------------------------------------------------|----|
| Mitä tarvitset Skypen käyttöä varten?            | 2  |
| KUVALLISET OHJEET SKYPEN LATAUKSEEN JA KÄYTTÖÖN  | 4  |
| Tunnuksen luominen ja Skypen lataaminen          | 4  |
| Sisäänkirjautuminen                              | 10 |
| ASETUSTEN MÄÄRITTÄMINEN                          | 11 |
| Ääni- ja kuva-asetukset                          | 11 |
| Oman profiilin asetukset                         | 12 |
| Skypen asetukset                                 | 13 |
| Yhteystietojen lisääminen ja puhelun soittaminen | 14 |
| Viestit                                          | 15 |
| TÄRKEÄÄ TIETOA                                   | 17 |
| SANASTO                                          | 19 |

#### MIKÄ ON SKYPE?

Skype on palvelu, jonka kautta voit pitää yhteyttä muihin ihmisiin helposti tietokoneen ja matkapuhelimen kautta. Skypellä voi soittaa ilmaisia äänipuheluita tai videopuheluita toiselle Skype-käyttäjälle sekä lähettää pikaviestejä\* ja liitetiedostoja\*. Lisäksi Skypestä voi soittaa edullisesti matka- tai lankapuhelimeen.

Suurin osa Skypen toiminnosta ovat ilmaisia, mutta maksusta saa käyttöönsä monipuolisen ja kaikenkattavan valikoiman yhteydenottomahdollisuuksia. Ilmaispalvelulla pärjää pitkälle. Skypen käyttäminen edellyttää rekisteröitymistä ja Skype-tilin luomista. Tili ei liity pankkipalveluihin, eikä sillä ole tekemistä rahan kanssa, jos käytetään vain Skypen maksuttomia palveluita. Rekisteröitymisen yhteydessä saat Skype-nimen (eli käyttäjätunnuksen\*), joka toimii puhelinnumeronasi. Lisäksi tarvitset itsellesi salasanan.

Skype on sitoutunut kunnioittamaan käyttäjän yksityisyyttä sekä henkilötietojen, tietoliikenteen ja viestinnän sisällön luottamuksellisuutta. Klikkaamalla linkkiä saat tietää enemmän Skypen tietosuojasta.

http://www.skype.com/fi/legal/privacy/

\*Merkityt sanat löytyvät lopussa olevasta sanastosta.

#### Mitä tarvitset Skypen käyttöä varten?

- tietokoneen, taulutietokoneen tai älypuhelimen, jossa on Internet-yhteys
- oman sähköpostiosoitteen
- kuulokkeet, joissa on mikrofoni, **tai** mikrofonilla sekä kaiuttimella varustetun tietokoneen
- kameran, jos haluat soittaa videopuheluita.

Jos käytössä on pöytätietokone, kannattaa kysyä alan liikkeestä, mikä mikrofoni ja kamera sopisivat tietokoneeseesi parhaiten.

Kannettavaan tietokoneeseen ei tarvitse välttämättä ostaa erillistä kameraa ja mikrofonia, sillä monissa kannettavissa koneissa on kamera ja mikrofoni valmiina.

Kannettavat tietokoneet ovat hiukan erinäköisiä malleista riippuen. Kamera sijaitsee yleensä kannettavan tietokoneen kannessa, kuvaruudun yläpuolella. Alla on esitelty kuvasymbolit, jotka kuvaavat mikrofonia ja kameraa.

#### Mikrofoni (sisäinen)

Sisäänrakennettua monomikrofonia voidaan käyttää videoneuvotteluihin, äänikerrontaan tai ääninauhoituksiin.

#### Kamera

Sisäänrakennettu kamera mahdollistaa kuvien ottamisen tai videon nauhoittamisen. Kameraa voidaan käyttää äänineuvotteluissa ja muissa vuorovaikutteisissa sovelluksissa.

#### 🗍 Kameran merkkivalo

Kameran merkkivalo näyttää, kun sisäänrakennettu kamera on käytössä.

# KUVALLISET OHJEET SKYPEN LATAUKSEEN JA KÄYTTÖÖN

### Tunnuksen luominen ja Skypen lataaminen

Kirjoita www-osoitteeksi www.skype.fi ja klikkaa hiirellä ruudun keskellä olevaa Aloita-kohtaa.

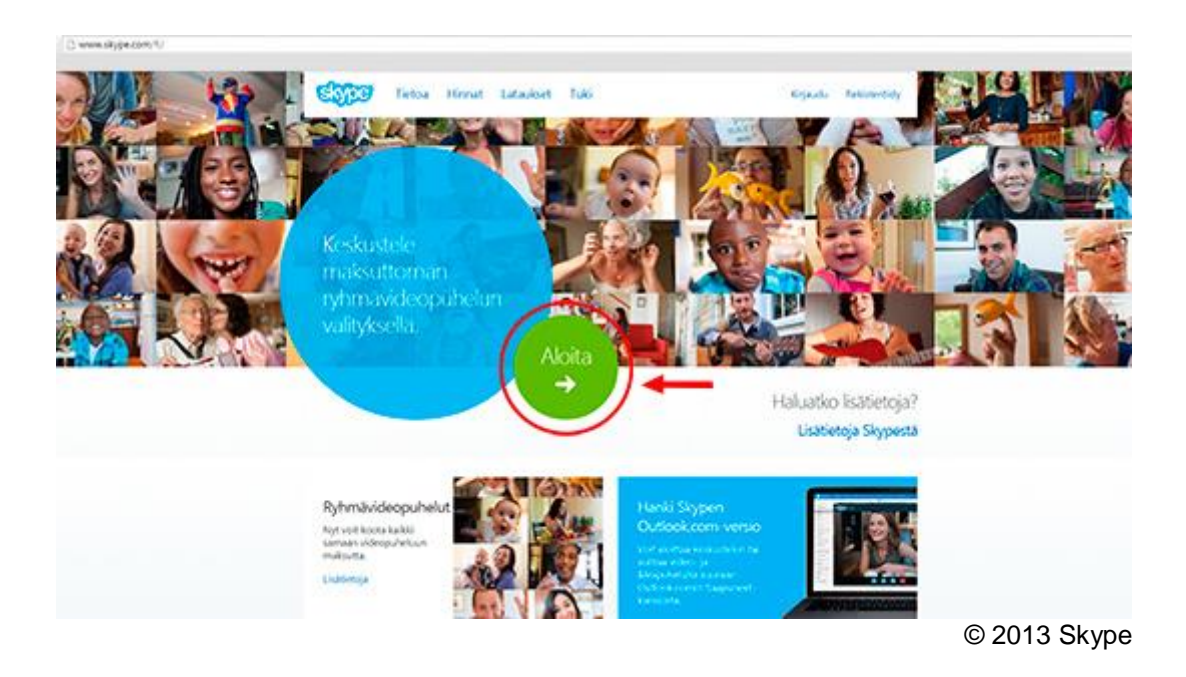

Ruutuun tulee tämän jälkeen tietolomake, johon täytetään kaikki tähdellä (\*) merkityt kohdat. Päätä itsellesi **Skype-nimi** ja **salasana.** 

Salasanassa tulee olla 6–20 merkkiä. Jos käytät salasanassa sekä isoja että pieniä kirjaimia, ne tulee kirjoittaa joka kerta samalla tavalla. Salasanassa pitää olla myös vähintään yksi numero.

|                                                                                                    | Päivä 💌 Kuukausi                                                                                                    | ▼ Vuosi                                                                                                    |   |
|----------------------------------------------------------------------------------------------------|----------------------------------------------------------------------------------------------------|----------------------------------------------------------------------------------------------------|---|
| Sukupuoli                                                                                                    | Valitse                                                                                                    |                                                                                                    |   |
| Maa/alue*                                                                                                    | Suomi                                                                                                    |                                                                                                    |   |
| Kaupunki                                                                                                    |                                                                                                    |                                                                                                    |   |
| Kieli*                                                                                                    | Suomi                                                                                                    |                                                                                                    |   |
| Kännykkänumer<br>E Suomi<br>Huomautus: vain ko                                                                  | o<br>ontaktisi voivat nähdä kännykkär                                                                                                | +358<br>Jumerosi.                                                                                                    |   |
| <mark>Miten aiot käytt</mark><br>Valitse                                                                        | ää Skypeä?<br>▼                                                                                                    |                                                                                                    |   |
| Skype-nimi*                                                                                                    | nimi iota sinulla on oikeus kävt                                                                                                    | 73.                                                                                                    |   |
| indomidates valiese                                                                                             | inin, jota sinana on onceas kaje                                                                                                    | sata i                                                                                                    |   |
| Salasana*                                                                                                    |                                                                                                    | Toista salasana*                                                                                                    |   |
| Salasana*<br>6–20 merkkiä, room                                                                                 | alaisia kirjaimia tai numeroita. H                                                                                                   | Toista salasana*                                                                                                    |   |
| Salasana*<br>6–20 merkkiä, room<br>Ilmoittakaa minu<br>tekstiviesti-ilmoi<br>(operaattori saat                  | alaisia kirjaimia tai numeroita. H<br>Ille uusista tuotteista, omin<br>tuspalvelun, saat ensimmäi:<br>taa veloittaa tekstiviestien v | Toista salasana*<br>uomautus: salasanaasi ei näytetä kenellekään muulle.<br>aisuuksista ja erikoistarjouksista. Kun tilaat<br>sen tekstiviestimme avulla Skypen kännykkäär<br>vastaanottamisesta). | ۱ |
| Salasana*<br>6–20 merkkiä, room<br>Ilmoittakaa minu<br>tekstiviesti-ilmoi<br>(operaattori saat<br>Tekstiviestir | alaisia kirjaimia tai numeroita. H<br>Ille uusista tuotteista, omin<br>tuspalvelun, saat ensimmäi:<br>taa veloittaa tekstiviestien v | Toista salasana*<br>uomautus: salasanaasi ei näytetä kenellekään muulle.<br>aisuuksista ja erikoistarjouksista. Kun tilaat<br>sen tekstiviestimme avulla Skypen kännykkäär<br>vastaanottamisesta). | n |

#### HUOM!

Kun täytät lomaketta, kirjoita itselle muistiin **Skype-nimesi** ja s**alasanasi**, sillä tarvitset niitä myöhemmin.

SKYPE-TUNNUKSENI:

Kirjoita Skype-nimi tähän: \_\_\_\_\_

Kirjoita salasana itsellesi talteen. Skype-nimi ja salasana kannattaa säilyttää erillisissä paikoissa.

Täytettyäsi vaadittavat kohdat klikkaa **Hyväksyn – jatka** -kohdasta ja pääset asentamaan Skypen tietokoneellesi. Tämä vaihe voi kestää useita minuutteja.

Sen mukaan, millä ohjelmalla käytät internetiä (esimerkiksi Internet Explorer, Google Chrome tai Mozilla Firefox), seuraavat tekstit voivat vaihdella hieman. Ohjeessa saattaa lukea **Tallenna**, mutta koneen ruudulla **Lataa**. Lataa ja tallenna tarkoittavat tässä tapauksessa samaa asiaa.

(Sivun alareunaan tulee kysymys Haluatko suorittaa tai ladata/tallentaa tiedoston.... Klikkaa Tallenna.)

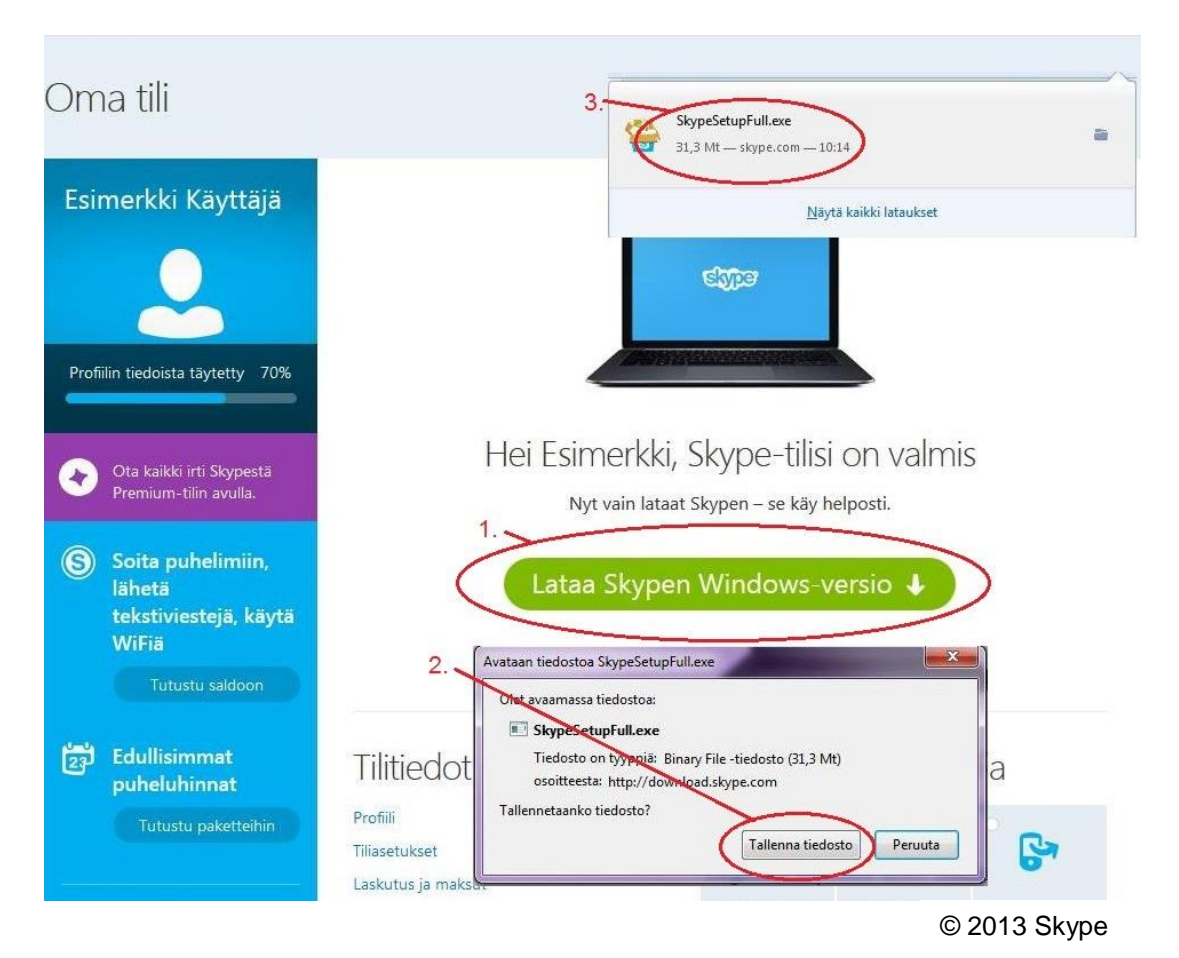

Kun olet klikannut Hyväksy ja jatka, seuraava sivu tulee näkyviin:

Klikkaa seuraavaksi hiirellä vuorotellen kohta 1, kohta 2 ja kohta 3.

Nämä pikkukuvakkeet tulevat esille vuoronperään, eli ne eivät ole näkyvissä samanaikaisesti ruudussa. Sen mukaan, millä ohjelmalla käytät internetiä (esimerkiksi Internet Explorer, Google Chrome tai Mozilla Firefox), nämä ikkunat voivat näyttää erilaisilta. Kysymyksiin vastataan kuitenkin aina **Tallenna** tai **La-taa.**  Lopuksi kysytään, haluatko suorittaa tämän tiedoston. Valitse Suorita.

| Haluat | ko suorittaa tämän tiedoston?                                                                                                    |
|--------|----------------------------------------------------------------------------------------------------|
|        | Nimi:                                                                                                    |
|        | Julkaisija: Skype Technologies SA                                                                                                    |
|        | Tyyppi: Sovellus                                                                                                    |
| V Kvsv | A Suorita Peruuta                                                                                                    |
|        |                                                                                                    |
|        | Vaikka Internetistä ladatut tiedostot voivat olla hyödyllisiä, tämän<br>tyyppiset tiedostot voivat vahingoittaa tietokonettasi. Suorita vair<br>sellaisten julkaisiioiden obielmia johin luotat Lisstietoja rekeistä |

© 2013 Skype

Seuraavaksi pyydetään valitsemaan kieli. Oletuksena on suomi, mutta voit vaihtaa sen alasvetovalikosta.

| Päivitetään Skypeä                                                                                                    |                                                                        |                 |
|----------------------------------------------------------------------------------------------------|------------------------------------------------------------------------|-----------------|
| SKIPE                                                                                                    |                                                                        | alasvetovalikko |
| Malta vielä hetki<br>Pääset käyttämään Skypeä muutaman vaiheen<br>jälkeen.<br>Skype saattaa päivittää jatkossa Skypen uuden<br>version tietokoneeseesi ilman, että sinun täytyy tehdä<br>mitään. | Valitse kieli:<br>Suomi<br>♥ Käynnistä Skype, kun tietokone käynnistyy |                 |
| Sovelluksen asentaminen tarkoittaa, että käyttäjä on lukenut ja hyväksy<br><u>Skypen tietosuojakäytännön</u> .                                                                                   | ynyt <u>Skypen käyttöehdot</u> ja Hyväksyn - seuraava                  |                 |

© 2013 Skype

Valitun kielen alla näkyy ruutu, jossa lukee **Käynnistä Skype, kun tietokone käynnistyy**. Jos et halua Skype-ohjelman käynnistyvän automaattisesti yhtä aikaa tietokoneen käynnistyksen yhteydessä, ota raksi pois ruudusta. Klikkaa **Hyväksyn – seuraava.**  Seuraavaksi ruudulla lukee Asenna Klikkaa Skype-puheluun -toiminto. Klikkaa Jatka.

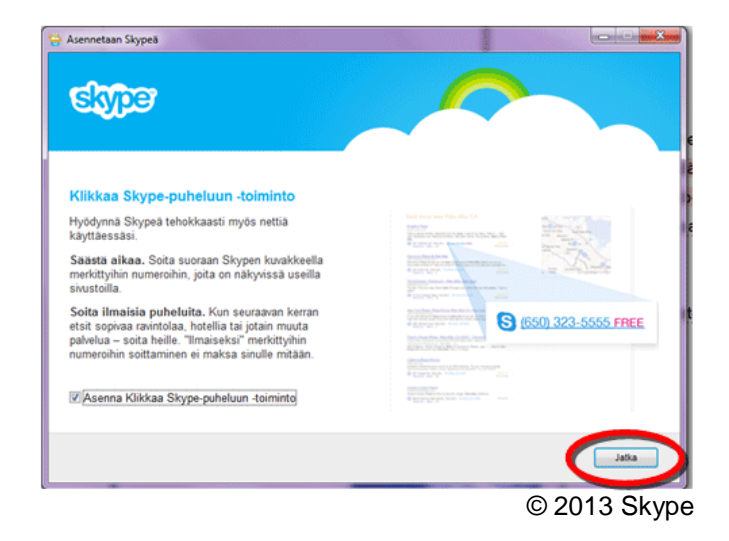

Seuraavaksi Skype kysyy, asennetaanko uusia asetuksia koneellesi.

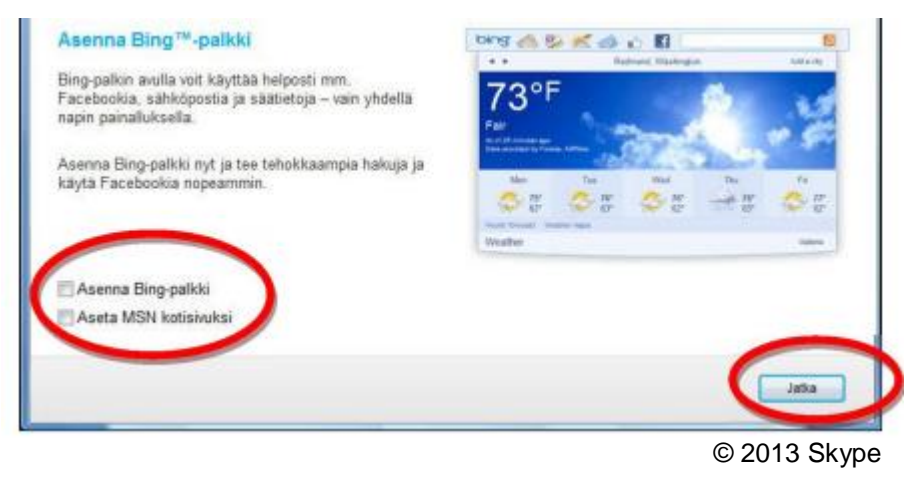

Suosittelemme, että poistat rastit molemmista ruuduista. Klikkaa Jatka.

Nyt Skype on nyt valmiina käyttöön tietokoneellasi.

#### Sisäänkirjautuminen

Nyt pääset kirjautumaan alussa laatimallasi **Skype-tunnuksella** itse Skypeen. Kirjautumisvaiheessa kannattaa poistaa ruksi kohdasta **Kirjaa minut sisään kun Skype käynnistyy**, jotta tietoturva on parempi. Tietoturva säilyy parempana, kun kirjoitat itse salasanasi aloittaessasi Skypen käytön.

| Skype                              | Aaro- ja kuva-asetukset               | ×                             |
|------------------------------------|---------------------------------------|-------------------------------|
| kype <u>T</u> yökalut <u>O</u> hje |                                       |                               |
|                                    | -                                     |                               |
|                                    | Skype                                 |                               |
|                                    |                                       |                               |
|                                    | · · · · · · · · · · · · · · · · · · · |                               |
|                                    |                                       |                               |
|                                    |                                       |                               |
|                                    | Etkö nääse tilillesi?                 |                               |
|                                    |                                       |                               |
|                                    |                                       |                               |
| An extended to the second state of |                                       |                               |
| Kirjaudu sisaan toisell            |                                       | r sisaan kun Skype kaynnistyy |
|                                    |                                       | © 2013 Skype                  |

Mikäli käytät pöytätietokonetta tai käytät kannettavan tietokoneen kanssa erillistä mikrofonia ja kameraa, liitä ne viimeistään tässä vaiheessa tietokoneeseen. Skypen pitäisi tunnistaa laitteet automaattisesti.

# ASETUSTEN MÄÄRITTÄMINEN

## Ääni- ja kuva-asetukset

Ensimmäisellä kirjautumiskerralla Skype-ohjelma tarkistaa tietokoneen ääni- ja kuva-asetukset, jotta voit aloittaa ja vastaanottaa puheluita. Voit säätää tietokoneesi ääniasetuksia ruudun oikeasta alalaidasta löytyvästä kaiutinkuvakkeesta. Klikkaamalla kuvaketta avautuu säädin, jolla voit säätää äänenvoimakkuutta.

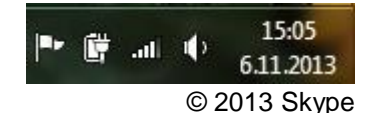

Lisäksi ohjelma pyytää määrittämään käyttäjätunnukselle profiilikuvan, jotta puhelun vastaanottaja tietää kuvan perusteella, kuka soittaa. Profiilikuvan laittaminen ei ole pakollista.

Mikäli haluat kuitenkin ladata kuvan, täytyy tietokoneelle olla tallennettuna haluttu kuva. Voit myös ottaa kuvan Skypen ollessa auki, jos tietokoneessasi on kamera. Kuva ladataan klikkaamalla kohtaa **Aseta profiilikuva.** Klikkaa painiketta **Selaa** ja etsi tietokoneeltasi haluttu kuva. Tuplaklikkaa\* kuvaa, ja tietokone hakee kuvan profiilikuvaksesi. Klikkaa vielä painiketta **Käytä kuvaa**.

Ääni- ja kuva-asetuksia voi muuttaa ensitarkistuksen jälkeen asetuksista: Sky-

 $pe \rightarrow Työkalut \rightarrow Asetukset \rightarrow Yleiset asetukset \rightarrow Ääniasetukset.$ 

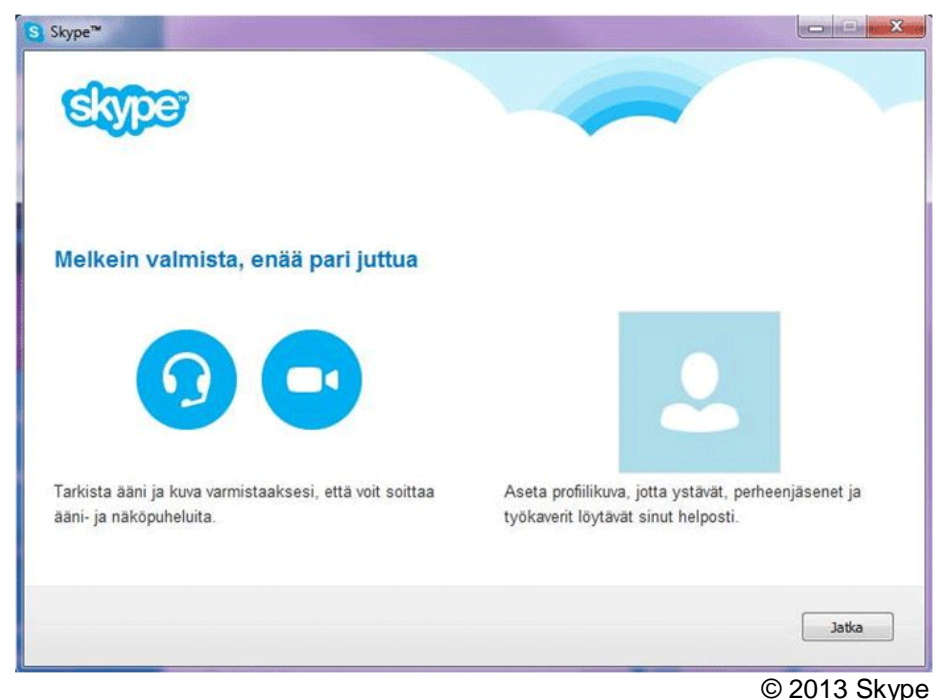

11

#### Oman profiilin asetukset

Skypen aloitusikkunassa voit muuttaa omia asetuksiasi. Avaa **Skype Onlinetila** -kohta, josta voit muuttaa sitä, missä tilassa muut käyttäjät näkevät sinut.

**Online**: olet tavoitettavissa ja pystyt vastaanottamaan puheluita.

**Poistunut**: olet kirjautunut Skypeen, mutta juuri nyt pois koneen ääreltä.

Älä häiritse: olet paikalla ja näet, ketkä ystävistäsi ovat, mutta et saa ilmoituksia saapuvista puheluista.

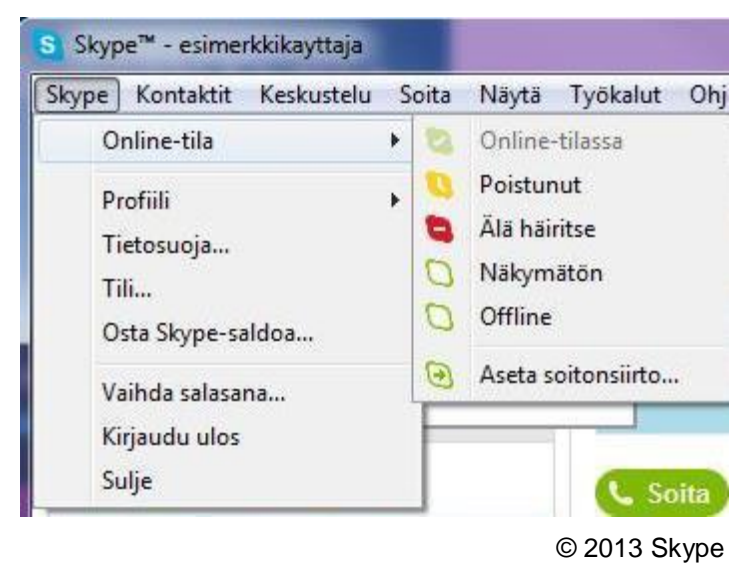

**Huomaamaton**: Skype on vastaavassa tilassa kuin äänettömässä tilassa oleva kännykkä, eli saapuvista yhteydenotoista ei anneta äänimerkkiä.

**Offline**: Skype voi olla käynnissä, mutta et ole kirjautuneena sisään, joten et vastaanota puheluita.

Oman profiilin yleistietoja voi muuttaa kohdasta **Skype**  $\rightarrow$  **Profiili**  $\rightarrow$  **Muokkaa omaa profiilia**. Täältä pystyt muokkaamaan omia tietojasi, jotta kontaktihenkilöt näkevät sinusta enemmän tietoja. Täällä voit myös asettaa tietojasi salaiseksi.

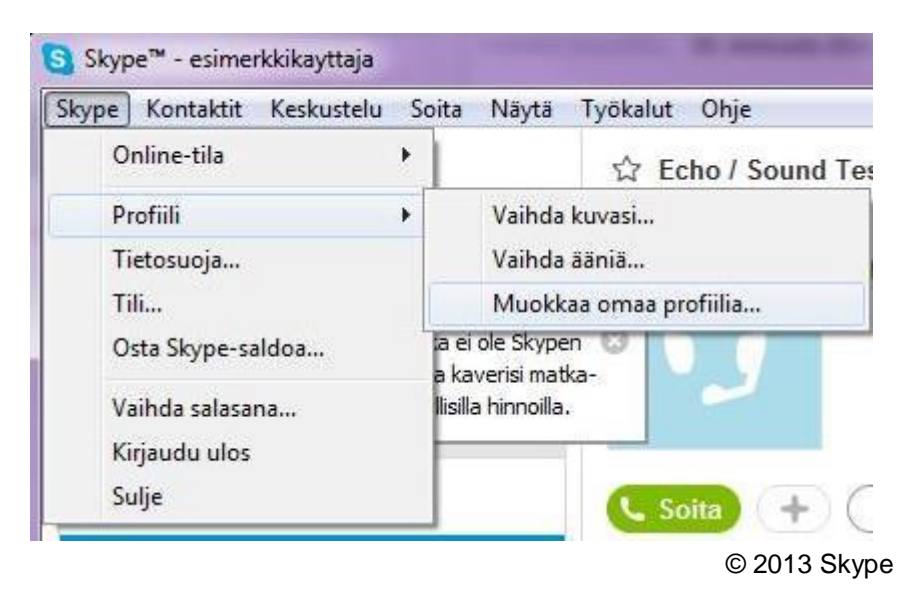

#### Skypen asetukset

Yleensä Skypen oletusasetukset riittävät peruskäytössä. Jos kuitenkin haluat muuttaa tai tarkastella asetuksia, siirry kohtaan Skype  $\rightarrow$  Työkalut  $\rightarrow$  Asetuk-

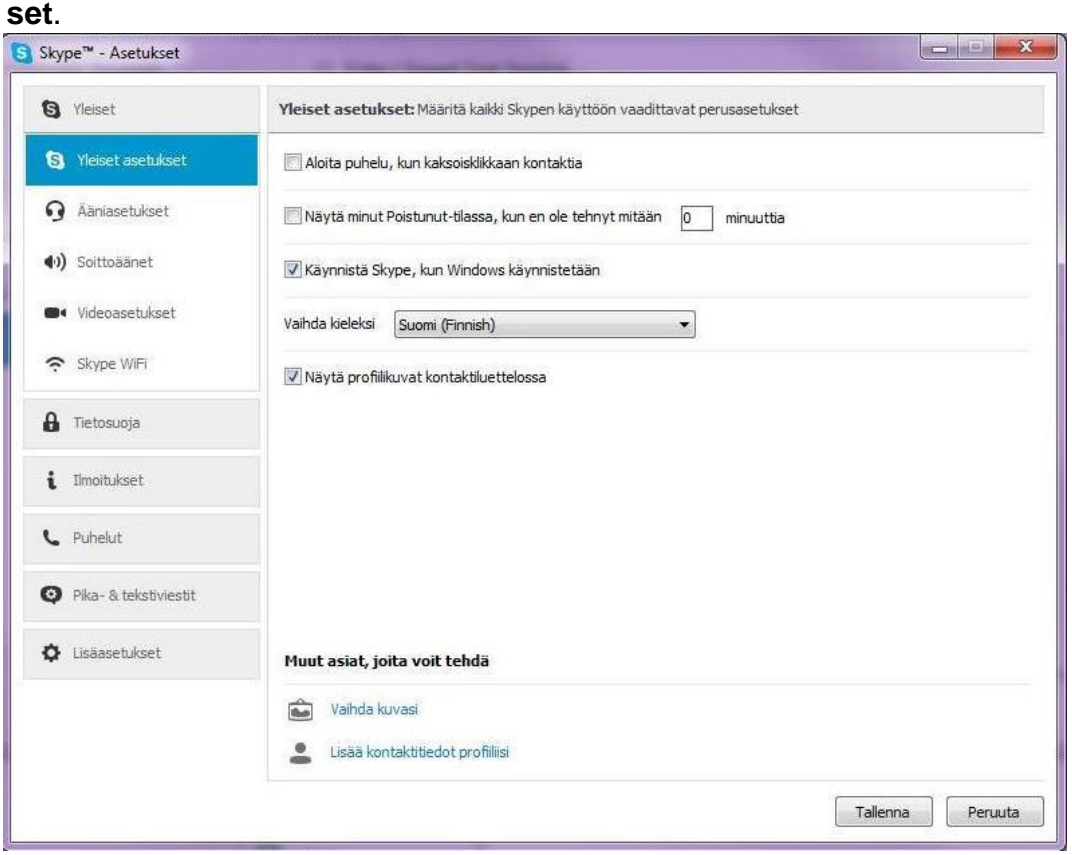

#### Yhteystietojen lisääminen ja puhelun soittaminen

Yhteystietoja eli kontakteja voit lisätä Skype-käyttäjistä tai lisäämällä puhelinnumeron kohdasta **Kontaktit** → **Lisää kontakti** → **Tallenna puhelinnumero**. Voit myös etsiä Skypen hakemistosta valitsemalla kohdan **Etsi Skypehakemistosta**. Tällöin sinun tulee tietää haettavan henkilön sähköpostiosoite tai Skypen käyttäjätunnus.

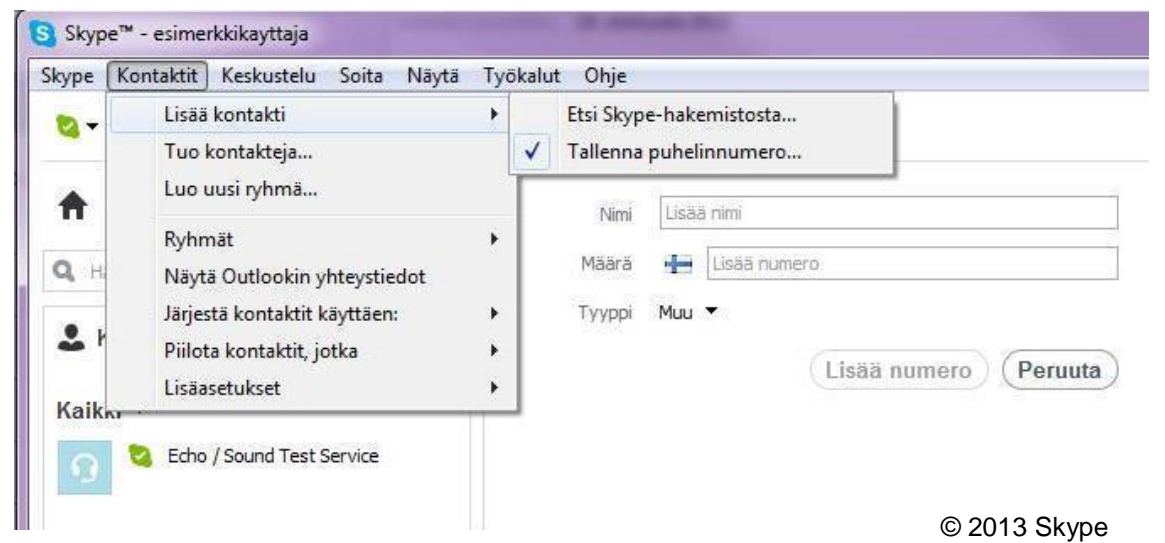

Jos hakemasi henkilö löytyy Skypen hakemistosta, ruudun vasemmalla puolella näkyvät kyseiset henkilöt. Valitse henkilöistä oikea. Skype välittää ko. henkilölle tiedon, että haluat ottaa häneen yhteyttä Skypellä. Jos henkilö hyväksyy pyyntösi, näet hänen nimensä sen jälkeen vasemmalla olevassa kontaktiluettelossa.

#### Soittaminen

Soittamaan pääset, kun klikkaat vasemmanpuoleisesta palkista haluamasi henkilön nimeä ja valitset joko **näköpuhelun** tai **soita**.

Soittaessasi kuulokkeista tai kaiuttimista kuuluu hälytysääni, josta tiedät, että soittaminen onnistuu. Voit vastata puheluun klikkaamalla

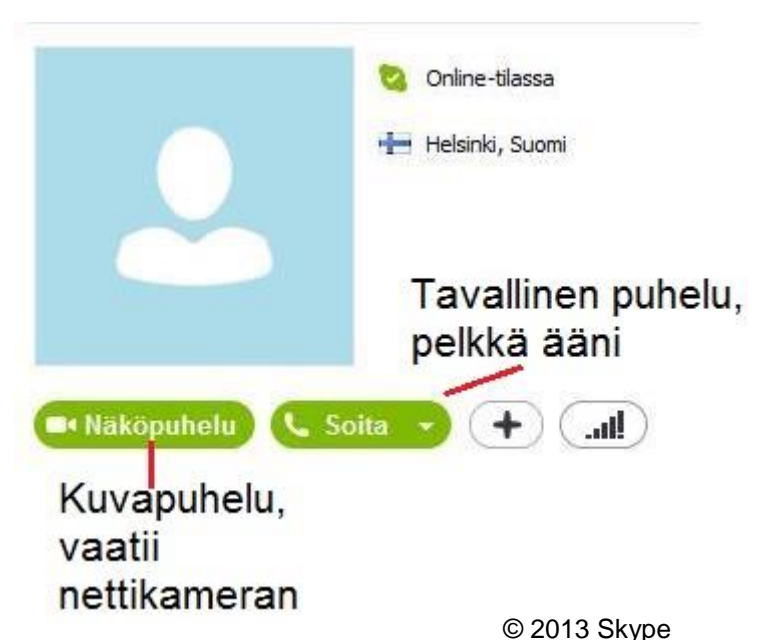

vihreää luuria ja hylätä puhelun klikkaamalla punaista luuria.

#### HUOM!

Puhelut ja viestit ovat ilmaisia vain silloin, kun puhelun vastaanottajalla **on** oma käyttäjätunnus Skypeen ja Skype asennettuna tietokoneeseen.

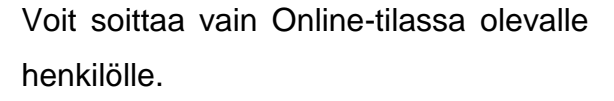

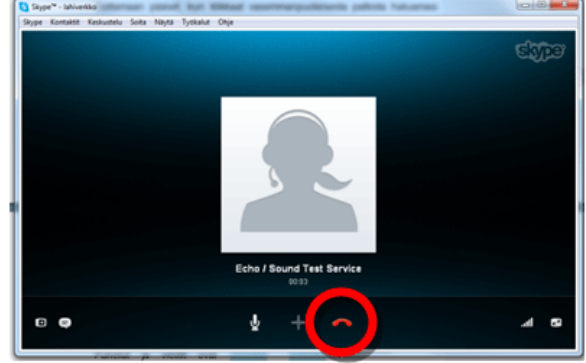

© 2013 Skype

#### Viestit

Puhelujen lisäksi Skypen kautta voit lähettää ilmaiseksi erilaisia viestejä. **Pika**viesti-toiminnolla voit lähettää kirjoitettuja viestejä toiselle Skype-käyttäjälle. Videoviestin voit lähettää, jos haluat lähettää videokuvaa toiselle Skypekäyttäjälle.

Skypen kautta voit myös lähettää erilaisia tiedostoja. Tiedostojen lähettäminen on mahdollista myös puhelun aikana. Sähköpostia ei tarvitse erikseen avata,

vaan voit lähettää esimerkiksi tekstitiedoston henkilölle, jonka kanssa puhut.

| skustelu j solta Ivayta Iy                                                             | okalat Olije | I Distant Parties                                                   |
|----------------------------------------------------------------------------------------|--------------|---------------------------------------------------------------------|
| Lähetä                                                                                 | •            | Pikaviesti                                                          |
| Profiilipaneeli<br>Lisää henkilöitä<br>Nimeä uudelleen<br>Poistu keskustelusta<br>Estä | •            | Videoviesti<br>Tekstiviestit<br>Ääniviesti<br>Tiedosto<br>Kontaktit |
| Ilmoitusasetukset                                                                      |              |                                                                     |
| Hae<br>Näytä vanhat viestit                                                            | Ctri+F       |                                                                     |
| Lisää suosikkeihin<br>Lisää ryhmään                                                    | 1            | u 🕻 Soita pul                                                       |
| Merkitse lukemattomaksi                                                                |              |                                                                     |
| Piilota keskustelu                                                                     | Ctrl+F4      |                                                                     |
| Culle                                                                                  | Chall M      |                                                                     |

#### MAKSULLISUUS

Skypen maksullisiin palveluihin kuuluu tekstiviestien lähettäminen ja soittaminen matka- tai lankapuhelimeen. Käyttäjätunnukselle voi ladata saldoa eli tietyn rahasumman kerrallaan, jonka voi käyttää maksullisten palvelujen käyttämiseen. Vaihtoehtoisesti voit valita Premium-tilin, jossa on kuukausimaksu. Tällöin saat käyttöösi erilaisia maksullisia ominaisuuksia. Premium-tilin tai saldoa voi ladata erikseen Skypen internetsivujen kautta: Premium-tili: **Hinnat**  $\rightarrow$  **Premium-tili**, saldo: **Hinnat**  $\rightarrow$  **Puheluhinnat**.

#### Käytä hyväksesi Premium-tilin ominaisuuksia

Jokainen voi avata Skype-tilin ilmaiseksi. Voit kuitenkin tehdä enemmän ja säästät, jos päivität Premium-tiliin. Tässä näet erot:

|                                                | <b>Ilmainen</b><br>tili                                                                                                    | Premium-<br>tili                                                                                                    |
|------------------------------------------------|----------------------------------------------------------------------------------------------------|----------------------------------------------------------------------------------------------------|
| Ilmaiset näkö- ja äänipuhelut Skypesta Skypeen | ~                                                                                                    | ~                                                                                                    |
| Edulliset puheluhinnat puhelimiin              | ~                                                                                                    | ~                                                                                                    |
| Ryhmäpuhelut                                   | <ul> <li>Image: A second second s</li></ul> | <ul> <li>Image: A second second s</li></ul> |
| Pikaviestit                                    | ~                                                                                                    | ~                                                                                                    |
| Videoviestit**                                 | <ul> <li>Image: A second second s</li></ul> | ~                                                                                                    |
| Ryhmänäköpuhelut                               | ×                                                                                                    | ~                                                                                                    |
| Näytön jakaminen ryhmille                      | ×                                                                                                    | <ul> <li>Image: A second second s</li></ul> |
| Ei mainoksia‡                                  | ×                                                                                                    | ~                                                                                                    |
| Live chat -asiakastuki                         | ×                                                                                                    | ×                                                                                                    |
| Rajoittamattomat puhelut valitsemaasi maahan†  | ×                                                                                                    | ~                                                                                                    |
|                                                | Aina ilmainen                                                                                                    | Alkaen 3,49 € /kk*<br>(4,01 € sis. ALV:n)                                                                                                    |
|                                                | Liity Skypen<br>käyttäjäksi                                                                                                    | Hanki Premium-tili                                                                                                    |

# TÄRKEÄÄ TIETOA

#### Yksityisyys

Kaikki Skypen käyttäjät ovat Skypen omassa puhelinluettelossa. Tämä tarkoittaa sitä, että Skypessä on mahdollista saada yhteydenottoja tuntemattomilta ihmisiltä. Puheluihin ei tarvitse vastata, sillä sen voi hylätä klikkaamalla punaista luuria.

Skypessä on mahdollista estää ei-haluttuja henkilöitä soittamasta eli torjumalla heidät, jolloin he eivät voi ottaa sinuun yhteyttä. Klikkaa hiiren oikealla painikkeella käyttäjän kohdalla avautuvasta valikosta ja klikkaa sieltä kohtaa **Torju henkilö.** 

Skypessä on mahdollista estää ulkopuolisten yhteydenotot kokonaan, jolloin vain kontaktilistalla olevat henkilöt voivat soittaa sinulle. Tämä tapahtuu valitsemalla Työkalut – Asetukset – Tietosuoja – Tietosuoja-asetukset ja sieltä rasti kohtaan Salli puhelut vain kontaktiluetteloni henkilöiltä.

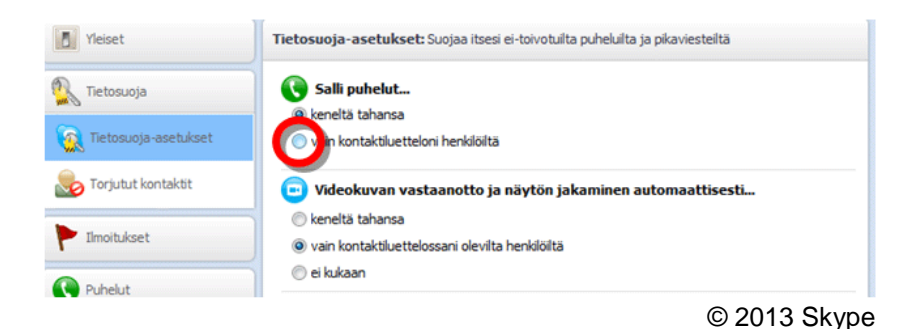

#### Omat tiedot

Rekisteröitymisen yhteydessä Skypen käyttäjä lisää yhteystietonsa myös Skypen puhelinluetteloon. Käyttäjä voi itse kuitenkin valita, mitä tietoja hän haluaa puhelinluettelossa itsestään näkyvän. Muokkaamalla omaa profiiliasi voit valita, kuinka paljon haluat omia tietojasi näkyville. Muokkaaminen onnistuu seuraavasti: Klikkaa Skype-valikosta kohtaa **Profiili: Muokkaa omaa profiilia**. Osa tiedoista on sellaisia, jotka näkyvät kaikille Skypen käyttäjille ja osa on vain Skypen ylläpidon tiedossa. Osa on sellaisia asetuksia, jotka voit valita näkyville vain omille kontakteillesi.

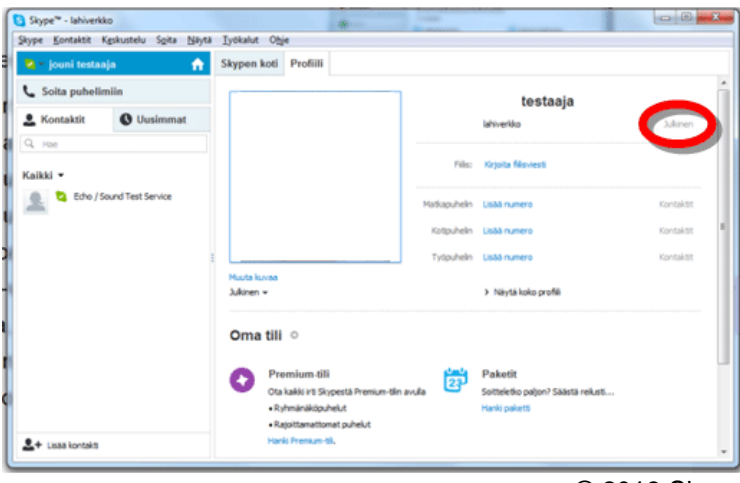

© 2013 Skype

#### SANASTO

*Kuulokemikrofoni*: Laite, joka yhdistetään tietokoneeseen äänen kuuntelemista ja puheen välittämistä varten.

*Käyttäjäprofiili:* Käyttäjä on henkilö, joka käyttää tietokonetta. Kunkin käyttäjän tarvittavat tiedot tallennetaan omaan profiiliin, jota kutsutaan käyttäjäprofiiliksi.

*Lataaminen:* Tiedoston tai sovelluksen siirtäminen haluttuun tietokoneeseen verkon kautta.

*Liitetiedosto*: Tiedosto, joka on liitetty lähetettävään viestiin. Liitetiedosto voi olla esimerkiksi kuva.

Näköpuhelu (videopuhelu): Puhelu, jossa äänen lisäksi on videokuva.

*Pikaviesti*: Toiminto, jossa vähintään kaksi henkilöä voi keskustella reaaliaikaisesti tekstimuotoisilla viesteillä.

Ryhmäpuhelu: Puhelu, johon osallistuu useita käyttäjiä.

**Ryhmänäköpuhelu:** Puhelu, johon osallistuu useita käyttäjiä ja jossa on äänen lisäksi videokuva.

Sovellus: Ohjelma. Web-sovellus on internetin kautta jaettava ohjelma.

**Tuplaklikkaus:** Hiirellä tehtävä toiminto, jossa kuvaketta tai tekstiä napsautetaan nopeasti peräkkäin kaksi kertaa.

Kuvat: www.skype.com